#### ตรวจเช็คการลงทะเบียนในระบบ GFMIS

### (ช่องทางที่ 1 )

1. https://webonlineintra.gfmis.go.th ใส่ Username และ Password ลงไป

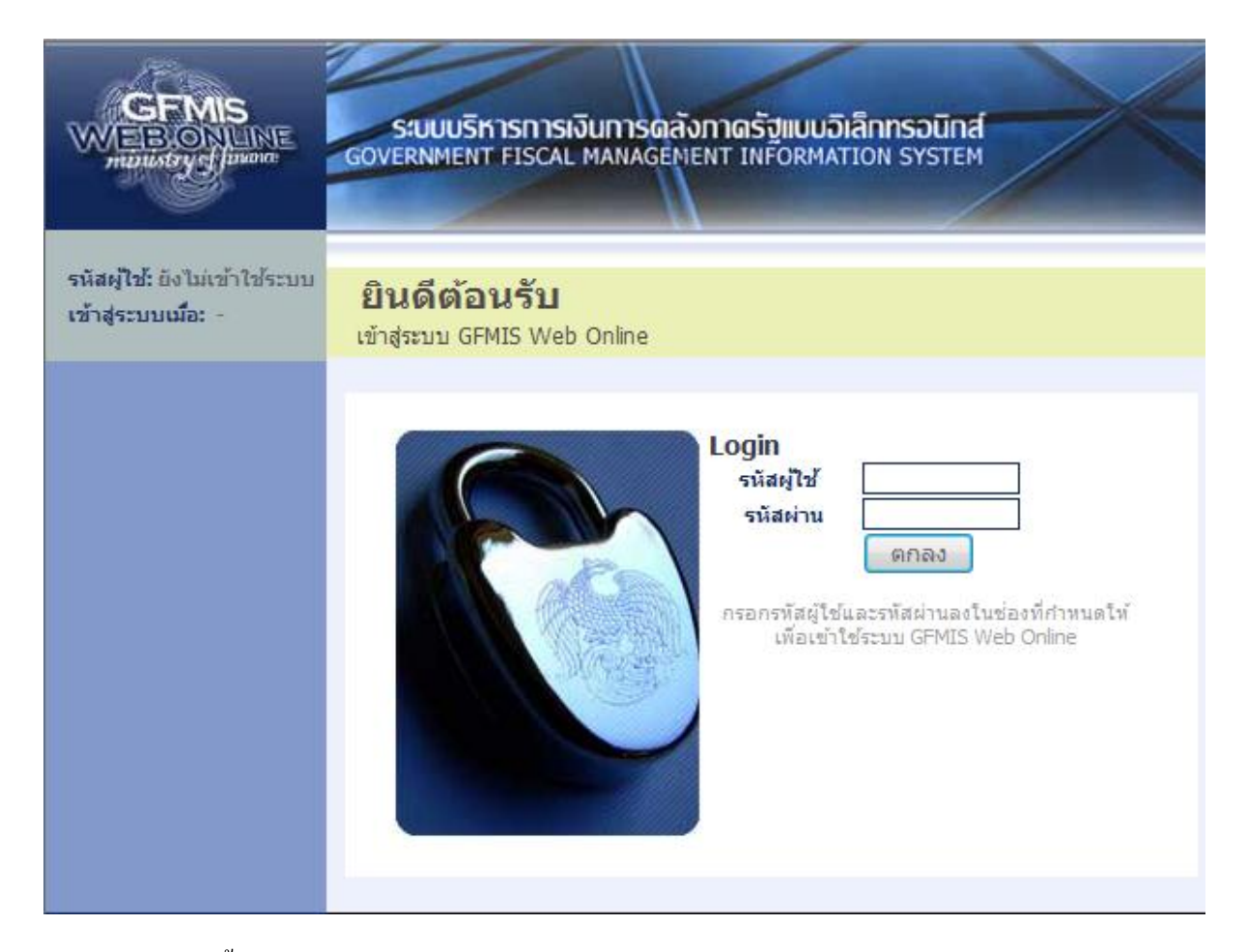

2. คลิกระบบจัคซื้อจัคจ้าง > ข้อมูลหลักผู้ขาย > ผข01 ข้อมูลหลักผู้ขาย

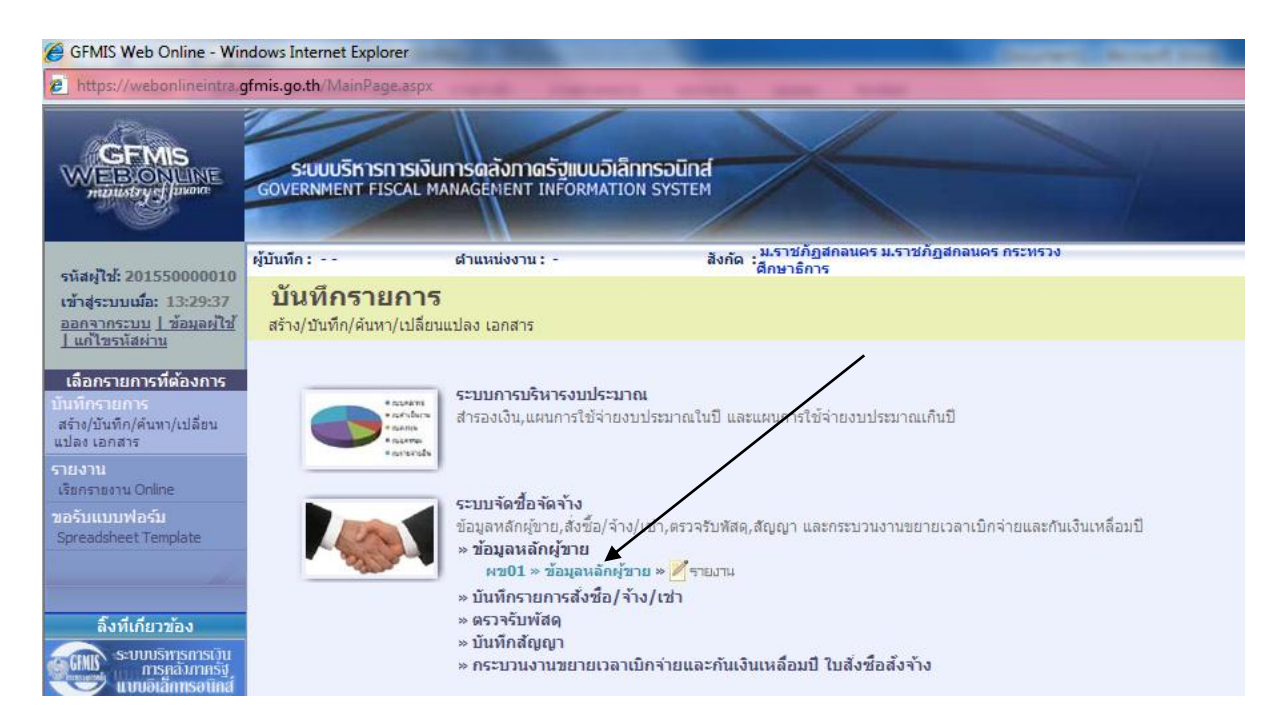

### 3. คลิก คำว่า " ค้นหา"

| https://webonlineintra.                                                 | gfmis.go.th/MainPage.asp                           | <                                                 |                                                          |                                               |                   | A DESCRIPTION OF THE |  |
|-------------------------------------------------------------------------|----------------------------------------------------|---------------------------------------------------|----------------------------------------------------------|-----------------------------------------------|-------------------|----------------------|--|
|                                                                         | ระบบบริหารการเงิ<br>GOVERNMENT FISCAL              | ันการดลังกาดรัฐแบบอิเลิเ<br>MANAGEMENT INFORMATIO | า <mark>ทรอนิกส์</mark><br>N SYSTEM                      | $\leftarrow$                                  |                   |                      |  |
| นัสเป็วไว้ 201550000010                                                 | ผู้บันทึก:                                         | ดำแหน่งงาน : -                                    | สังกัด : <mark>ม.ร</mark><br>สีงกัด : <mark>ดี</mark> กา | าชภัฏสกลนคร ม.ราชภัฏสก<br><del>เ</del> าธิการ | ลนคร กระทรวง      | สร้าง  ด้นา          |  |
| ข้าสู่ระบบเมื่อ: 13:29:37<br>เอกจากระบบ   ข้อมูลผู้ใช้<br>แก้ไขรหัสผ่าน | ข้อมูลหลักผู้ขาย (ผข. 01)<br>สร้างข้อมูลหลักผู้ขาย |                                                   |                                                          |                                               |                   |                      |  |
| ราบเว้กชื่อวัดว้าง                                                      | รหัสหน่วยงาน                                       | A155                                              |                                                          | รหัสหน่วยเบิกจ่าย                             | 2015500000        |                      |  |
| 01 » รับพัสด                                                            |                                                    | ม.ราชภัฏสกลนคร                                    |                                                          |                                               | ม.ราชภัฏสกลนคร    |                      |  |
| 01 » สั่งชื่อ/จ้าง/เช่า                                                 | <u>รหัสประจำตัวผู้เสียภาษี</u>                     |                                                   |                                                          |                                               |                   |                      |  |
| 04 » สั่งชื่อ/จ้าง/เข่า<br>ะเภทการส่งมอบไม่แน่นอน                       | <u>ดึงข้อมูลจากไฟล์</u>                            | แนบไฟล์                                           |                                                          | <u>อ้างอิงจากระบบ (</u>                       | <u>e-GP</u> ด้นทา |                      |  |
| i01 » ນ້ອນູລາເລັດຜູ້ນາຍ                                                 | ข้อมูลทั่วไป                                       | ข้อมูลา                                           | างธนาคารของผู้ขาย                                        |                                               |                   |                      |  |
| រ01 » ឥណ្ឌល។                                                            | <u>ชื้อ(ภาษาไทย)</u>                               |                                                   |                                                          | <u>ชื่อ(ภาษาอังกฤษ)</u>                       |                   |                      |  |
| 02 » ยกเล็กรายการ PO ขอ                                                 | <u>ประเภทกลุ่มผู้ขาย</u>                           | เลือกประเภทกลุ่มผู้ขา                             | u v                                                      | อาคาร/ชั้น                                    |                   |                      |  |
| rocel)                                                                  | <u>บ้านเลขที</u> ่                                 |                                                   |                                                          | <u>ชอย</u>                                    |                   |                      |  |
|                                                                         | <u>คนน</u>                                         |                                                   |                                                          | <u>แขวง/ดำบล</u>                              |                   |                      |  |
|                                                                         | <u>เขต/อำเภอ</u>                                   |                                                   |                                                          | ประเทศ                                        | ประเทศไทย 👻       |                      |  |
|                                                                         | <u>จังหวัด</u>                                     | เลือกจังหวัด 🔻                                    |                                                          | รหัสไปรษณีย์                                  |                   |                      |  |
|                                                                         | <u>หมายเลขโทรศัพท์</u>                             |                                                   |                                                          | หมายเลขต่อ                                    |                   |                      |  |
|                                                                         | <u>หมายเลขแฟคช์</u>                                |                                                   |                                                          | หมายเลขต่อ                                    |                   |                      |  |
|                                                                         |                                                    |                                                   |                                                          |                                               |                   |                      |  |

# 4. จากนั้นคลิกตรง Tabe ที่ 2 "ค้นหาตามเงื่อนไขอื่น"

| CFMIS Web Online - Win<br>http://webonlineintro<br>CFMIS<br>WEBONLINE<br>manufactory of parameters                                                    | idows Internet Explorer<br>fmis.go.th/MainPage.aspx<br>ระบบบริหารการเงินการดูสังกาดรัฐแบบจิเลี<br>GOVERNMENT FISCAL MANAGEMENT INFORMATI | ลิกทรอนิกส์<br>ION SYSTEM                                   |                                                               |
|----------------------------------------------------------------------------------------------------|----------------------------------------------------------------------------------------------------|-------------------------------------------------------------|---------------------------------------------------------------|
| รหัสผู้ใช้: 201550000010<br>เข้าสู่ระบบเมื่อ: 13:29:37<br>ออกจากระบบ   ข้อมูลผู้ใช้<br>  แก้ไขรหัสผ่าน                                                | ยู่บันทึก: ผ่านหน่งงาน: -<br>ข้อมูลหลักผู้ขาย (ผข. 01)<br>ศันทาข้อมูลหลักผู้ขาย                                                          | ม.ราชภัฏสกลนคร ม.ราชภัฏสกลนคร กระหรวง<br>สังกัด "สึกษาธิการ | สร้าง  ต้นหา                                                  |
| ระบบรัดชื่อรัดรักง<br>มร01 » รับหัสด<br>มส01 » สั่งชื้อ/ร้าง/เข่า<br>มส04 » สั่งชื้อ/ร้าง/เข่า<br>ประเภทการส่งมอบไม่แน่นอน<br>เช01 » ข้อมูลหลักผู้ชาย | คนหา<br>ดันหาดามรหัสผู้ชายในระบบ GFMIS<br><u>รนัสประจำตัวผู้เสียภาษี</u><br>ประเภทกลุ่มผู้ชาย                                            | ด้นหาตามเงื่อนไซอ็น<br>เลือกประเภทกลุ่มผู้ขาย               |                                                               |
| ญ01 ≫ สัญญา<br>ส02 ≫ ยกเล็กรายการPO ขอ<br>ยายเบิกจ่าย-กันเหลือมปี (List<br>ancel)<br>เมนูยัดใป ∣กลับหน้าหลัก                                          |                                                                                                    | ค้นทา                                                       |                                                               |
|                                                                                                    |                                                                                                    | ระบบบริหารการเงินก<br>Government Fiscal Ma                  | ารคลังภาครัฐแบบอิเล็กทรอนิกส์<br>inagement Information System |

5. พิมพ์รหัสประจำตัวผู้เสียภาษีลงไป จากนั้นเลือกประเภทกลุ่มผู้ขาย คลิกปุ่มค้นหา

| ค้นหา                           |                     |                      |          |
|---------------------------------|---------------------|----------------------|----------|
| ค้นหาตามรหัสผู้ขายในระบบ GFMIS  |                     | ด้นหาตามเงื่อนไขอื่น |          |
| รหัสประจำตัวผู้เสียภาษ <u>์</u> | 0473540000735       |                      |          |
| ประเภทกลุ่มผู้ขาย               | เลือกป              | ระเภทกลุ่มผู้ขาย     | <b>•</b> |
|                                 | เลือกป              | ระเภทกลุ่มผู้ขาย     |          |
|                                 | 1000 - ผู้ขายทั่วไป | (นิติบุคคล-บริษัท)   |          |
|                                 | 2000 - กลุ่มผูขายท  | าวไป(บุคคลธรรมดา)    |          |
|                                 | 3000 - กลุ่มเจาหน   | การศาสวนราชการ       |          |

 6. ถ้าคลิกปุ่มค้นหาแล้วพบข้อความตามรูปด้านล่างแสดงว่าได้เคยลงทะเบียนแล้ว และคลิกปุ่ม " 📄 "เพื่อ เข้าไปดูรายละเอียดของบัญชีธนาการ

| GFMIS Web Online - Wine                                                    | dows Interne                                                  | t Explorer                                           |                                             |                                     |                                |                         |                       |  |
|----------------------------------------------------------------------------|---------------------------------------------------------------|------------------------------------------------------|---------------------------------------------|-------------------------------------|--------------------------------|-------------------------|-----------------------|--|
| https://webonlineintra.gt                                                  | fmis.go.th/M                                                  | ainPagelaspx                                         |                                             |                                     | -                              |                         |                       |  |
|                                                                            | S:UUU<br>GOVERNME                                             | ริหารการเงินการดลังภา<br>พร FISCAL MANAGEMENT        | เดรัฐแบบอิเล็กทรอนิก<br>I INFORMATION SYSTE | d d                                 |                                | /                       |                       |  |
| รมัสผปีช่ 201550000010                                                     | ผู้บันทึก:                                                    | ตำแหน่งงา                                            | u: -                                        | สังกัด ม.ราชภัฏสกลนคร<br>ศึกษาธิการ | ม.ราชภัฏสกลนคร กระทรวง         |                         | สร้าง  ค้นา           |  |
| เข้าสู่ระบบเมื่อ: 13:29:37<br>ออกจากระบบ   ข้อมูลผู้ไข้<br>  แก้ไขรนัสผ่าน | ข้อมูลหลักผู้ขาย (ผข. 01)<br><sup>คันหาข้อมูลหลักผู้ขาย</sup> |                                                      |                                             |                                     |                                |                         |                       |  |
|                                                                            | ด้นหา                                                         |                                                      |                                             |                                     |                                |                         |                       |  |
| ระบบาดชอาดาาง                                                              | ด้นหาดามรหัสผู้ขายในระบบ GFMIS                                |                                                      |                                             | ด้นหาดามเงือนไขอื่น                 |                                |                         |                       |  |
| אשעתר א דטרו                                                               | <u>รหัสประจ</u>                                               | าดัวผู้เสียภาษ์                                      | 0473540000735                               |                                     |                                |                         |                       |  |
| แส01 ≈ สังชื่อ/จ้าง/เช่า                                                   | ประเภทก                                                       | ลุ่มผู้ขาย                                           | 1000 - ผู้ขายทั่วไป(นิติมุคคล-บริษัท) 🔻     |                                     |                                |                         |                       |  |
| มส04 ≫ สังชื่อ/จ้าง/เช่า<br>ประเภทการส่งมอบไม่แน่นอน                       |                                                               |                                                      |                                             |                                     |                                |                         |                       |  |
| พช01 » ข้อมูลหลักผู้ขาย                                                    |                                                               |                                                      |                                             |                                     |                                |                         |                       |  |
| สญ01 » สัญญา                                                               |                                                               |                                                      |                                             |                                     |                                |                         |                       |  |
| อส02 » ยกเล็กรายการ PO ขอ                                                  |                                                               |                                                      |                                             | <mark>ด้</mark> นหา                 |                                |                         |                       |  |
| ยขายเบิกจ่าย-กันเหลือมปี (List<br>Cancel)                                  | จัดลำดับตาม รนัสผู้ขายในระบบGFMIS จาก น้อยไปมาก               |                                                      |                                             |                                     |                                |                         |                       |  |
|                                                                            | หน้าที่ 1 จากทั้งหมด 1                                        |                                                      |                                             |                                     |                                |                         |                       |  |
| เมนอัตไป ไกล้บหน้าหลั                                                      | เลือก <u>ร</u>                                                | หัสผู้ขายในระบบGFMIS                                 | <u>รหัสประจำตัวผู้เสียภ</u> า               | <u>าษี ประเภทกลุ่มผู้ขาย</u>        | <u>ชื่อ(ภาษาไทย)</u>           | <u>สถานะการอนุมัต</u> ิ | <u>สถานะการยืนยัน</u> |  |
|                                                                            |                                                               | 1000011055                                           | 0473540000735                               | 1000                                | ห้างหุ้นส่วนจำกัด แสงวิจิตรการ | อนุมัติ                 | ย็นยัน                |  |
|                                                                            | คำอธิบาย:                                                     | <ol> <li>คลิกที่คอลัมน์ที่มีเส้นใต้เพื่อ:</li> </ol> | จัดเรียงสำดับ                               |                                     |                                |                         |                       |  |
|                                                                            |                                                               | 2. 🗔 คลิกเพื่อแสดงเอกสาร                             |                                             |                                     |                                |                         |                       |  |

|                                                        | gfmis.go.th/MainPare.a                                       | spx                                          |                                 |                                    |             |                            |      |
|--------------------------------------------------------|--------------------------------------------------------------|----------------------------------------------|---------------------------------|------------------------------------|-------------|----------------------------|------|
|                                                        | SUUUSINS IS                                                  | สจินการดลังกาดรัฐแบบ<br>L MANAGEMENT INFORMA | วิเล็กทรอนิกส์<br>เราอง รystem  | -                                  |             |                            |      |
| × 201550000010                                         | ผู้บันทึก:                                                   | ตำแหน่งงาน : -                               | สังกัด : <sup>ม.ร</sup><br>ศึกา | าชภัฏสกลนคร ม.ราชภัฏสกล<br>เาธิการ | นคร กระทรวง | J :                        | สร้า |
| ะบบเมือ: 13:29:37<br>กระบบ   ข้อมูลผู้ใช้<br>ขรหัสผ่าน | <b>ข้อมูลหลักผู้</b><br>สร้างข้อมูลหลักผู้ <mark>ร</mark> าย | ]้ขาย (ผข. 01)                               |                                 |                                    |             |                            |      |
| บลักซื้อลักล้าง                                        | รหัสหน่วยงาน                                                 | A155                                         |                                 | รหัสหน่วยเบิกจ่าย                  |             | 2015500000                 |      |
| มาตอยาตา IN<br>รับพัสด                                 | 1                                                            | ม.ราชภัฏสกลนคร                               |                                 |                                    |             | ม.ราชภัฏสกลนคร             |      |
| สังชื่อ/ล้าง/เช่า                                      | รหัสประจำตัวผู้เสียการ                                       | 0473540000735                                |                                 | รหัสผู้ขายในระบบ                   | GFMIS       | 1000011055                 |      |
| สั่งขึ้อ/จ้าง/เช่า<br>ารสงมอบไม่แน่นอน                 | สถานะการอนุมัติ                                              | อนุมัติ                                      |                                 | สถานะการยืนยัน                     |             | อินอัน                     |      |
|                                                        | ข้อมูลทั่วไป                                                 | ข้อ                                          | มมูลทางธนาคารของผู้ขาย          |                                    |             |                            |      |
|                                                        | ชื่อ(ภาษาไทย)                                                | ห้างหุ้นส่วนจำกัด แสงวิจิตรกา                | รไฟฟ้า                          | ชื่อ(ภาษาอังกฤษ)                   | SANGWIJI    | T KARNFIFA LIMITED PARTNER |      |
|                                                        | ประเภทกลุ่มผู้ขาย                                            | 1000 - ผู้ขายทั่วไป(นิติบุคคล                | เ-บริษัท) ∞                     | อาคาร/ชั้น                         |             |                            |      |
| มาแลกรายการ PO ขอ<br>มาย-กันเหลือมปี (List             | บ้านเลขที                                                    | 1741/17-18                                   |                                 | ชอย                                |             |                            |      |
|                                                        | ถนน                                                          | รอบเมือง                                     |                                 | แขวง/ดำบล                          | ธาตุเชิงชุม |                            |      |
|                                                        | เขต/อำเภอ                                                    | เมือง                                        |                                 | ประเทศ                             | ประเทศไท    | 10 v                       |      |
|                                                        | จังหวัด                                                      | สกลนคร 👻                                     |                                 | <mark>รหัสไปรษณ</mark> ีย์         | 47000       |                            |      |
|                                                        |                                                              | 0-4271-3477                                  |                                 | หมายเลขต่อ                         |             |                            |      |
|                                                        | หมายเลขเทรศพท                                                |                                              |                                 |                                    |             |                            |      |

| -                                                                          |                                       | 0                                        |                                                  |                                 |                        |                  |             |                              |                      |
|----------------------------------------------------------------------------|---------------------------------------|------------------------------------------|--------------------------------------------------|---------------------------------|------------------------|------------------|-------------|------------------------------|----------------------|
| GFMIS Web Online - Wir<br>https://webonlineintra.c                         | ndows Internet Ex<br>Ifmis.go.th/Main | plorer<br>Page.aspx                      | _                                                |                                 |                        |                  |             |                              |                      |
|                                                                            | S:UUUSK<br>GOVERNMENT                 | ารการเงินการดล่<br>FISCAL MANAGEN        | ิโงกาตรัฐแบบอิเล็กทรอนิ<br>IENT INFORMATION SYST |                                 | K                      |                  |             |                              |                      |
| รนัสผู้ใช้ 201550000010                                                    | ผู้บันทึก:                            | ตำแห                                     | น่งงาน: -                                        | สังกัด :ม.ราชเ<br>สึกษาธิ       | าัฏสกลนคร ม.ราช<br>การ | ภัฏสกลนคร กระทรว | a           |                              | สร้าง  ค้นหา         |
| เข้าสู่ระบบเมื่อ: 13:29:37<br>ออกจากระบบ   ข้อมูลผู้ไข้<br>  แก้ไขรหัสผ่าบ | <b>ข้อมูลห</b> ลัก<br>สร้างข้อมูลหลัก | <b>จักผู้ขาย (ต</b><br><sup>ผู้ขาย</sup> | งข. <b>01)</b>                                   |                                 |                        |                  |             |                              |                      |
| ระบบจัดชื่อจัดจ้าง                                                         | รนัสหน่วยงาน A155                     |                                          |                                                  | รหัสหน่วยเบิกจ่าย 20            |                        |                  | 201550000   | 2015500000<br>ม.ราชภัฏสกลนคร |                      |
| บร01 » รับพัสดุ                                                            | ม.ราชภัฏสกลนคร                        |                                          |                                                  |                                 |                        |                  |             |                              |                      |
| บส01 » สั่งชื่อ/จ้าง/เช่า                                                  | รหัสประจำตัวผู้                       | <b>เสียภาษี</b> 047                      | 3540000735                                       | รหัสผู้ขายในระบบ GFMIS          |                        | 10000110         | 55          |                              |                      |
| บส04 » สั่งชื้อ/จ้าง/เข่า<br>ประเภทการส่งมอบไม่แน่นอน                      | สถานะการอนุมัด                        | <b>้</b> อนุมั                           | ดิ                                               | •                               | สถานะการ               | อ็นยัน           | ยืนยัน      |                              |                      |
| พช01 » ข้อมูลหลักผู้ขาะ                                                    | ข้อมูลเ                               | ว้าไป                                    | ข้อมูลทางธนาคา                                   | isของผู้ขาย                     |                        |                  |             |                              |                      |
| สณ01 » สัญญา                                                               | รายละเอียดเอ                          | กสาร                                     |                                                  |                                 |                        |                  |             |                              | ก่อนหน้า 1/1 ลัดไป » |
| อสมิ2 » แกเล็กรายการ PO ขอ                                                 | <mark>สำดับที่</mark> 000             | L.                                       |                                                  |                                 |                        |                  |             | 0                            |                      |
| ขยายเบ็กจ่าย-กันเหลือมปี (List                                             | ชื่อธนาคาร                            |                                          | ธนาคารกรุงไทย จำกัด                              | 1                               | Ŧ                      | รหัสธนาคาร       |             | 0060412                      |                      |
| Cancel)                                                                    | หมายเลขบัญชีธนาคาร 4121695828         |                                          |                                                  | <b>ชื่อสาขาของธนาคาร</b> สกลนคร |                        |                  | สกลนคร      |                              |                      |
|                                                                            | ชื่อเจ้าของบัญ                        | ช (ภาษาอังกฤษ)                           | SAENGWIJIT KARNFAIFA                             | a LIMITED PANTNE                | RSHIP<br>อมูลรายการนี้ | ] สร้างข้อมูลราย | การใหม่     |                              |                      |
|                                                                            | เลือก ลำดับ                           | เที่ รหัสธนาคา•                          | ร ชื่อธนาคาร                                     | ชื่อสาขา                        | หมายเลขบัญชื           |                  | ชื่อเจ      | จ้าของบัญชี                  |                      |
|                                                                            | 000                                   | 1 0060412                                | ธนาคารกรุงไทย จำกัด                              | สกลนคร 4                        | 121695828              | SAENGWUIT KA     | ARNFAIFA LI | MITED PANTNER                | SHIP                 |
|                                                                            |                                       |                                          |                                                  |                                 |                        |                  |             |                              | //// «ก่อนหน้า       |
|                                                                            |                                       |                                          | (                                                | สร้างเอกสารใหม                  | Sap Li                 | g                |             |                              |                      |

## ช่องทางที่ 2

- 1. เข้าไปที่เว็บไซต์ พัสดุ <u>http://invent.snru.ac.th/</u>
- 2. ไปที่หัวข้อ "คาวน์ โหลดข้อมูล > ข้อมูลหลักผู้ขาย
- 3. จะมีไฟล์ PDF ให้เรา Download สามารถตรวจสอบได้จากที่นี้ได้